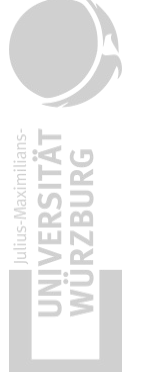

Supported by:

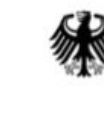

Federal Ministry for the Environment, Nature Conservation and Nuclear Safety

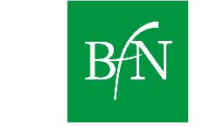

Federal Agency for Nature Conservation

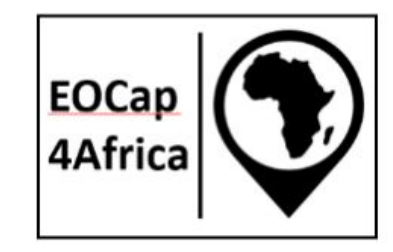

EOCap4Africa

# 8 Raster Processing

#### a) Data Acquisition, Cloud Handling & Mosaicking basics

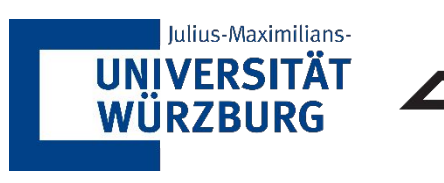

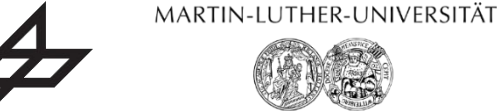

DLR

HALLE-WITTENBERG

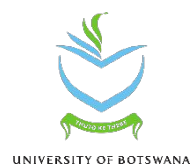

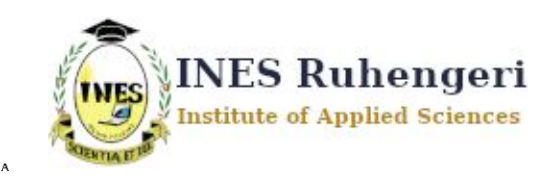

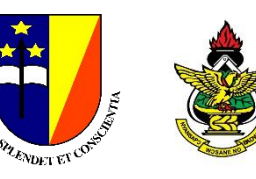

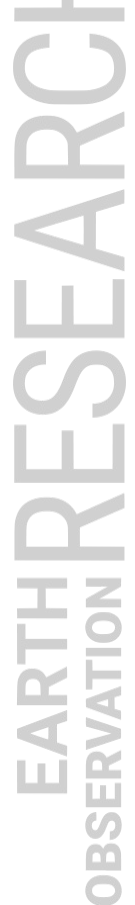

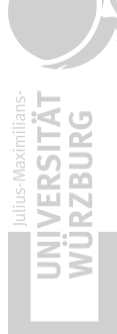

EARCH

OBSER

# **Learning Objectives**

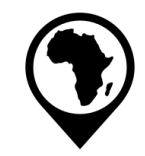

Learn which preprocessing steps matter in a remote sensing study

Understand the theoretical basics of cloud masking and mosaicking

Practice how to acquire Sentinel-2 data via Sentinel Hub

2

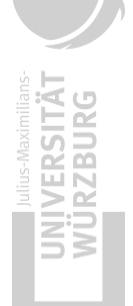

# Why do we preprocess Raster Data?

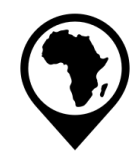

Clouds and shadows obscure surface features

Processing raw data improves accuracy for analysis

Combining multiple images provides better coverage

Sentinel-2 tiles do not always align perfectly

EOCap4Africa – E8a Data Accquisition, Cloud handeling and Mosaicing basics

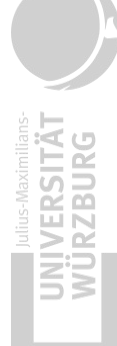

RESEARCH

OBSI

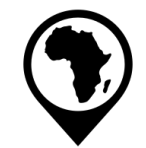

- Cloud Masking Remove unwanted cloud pixels

  - 2. Mosaicking Merge multiple Sentinel-2 tiles
  - 3. Clipping Focus on an Area of Interest
  - 4. Resampling Adjust pixel resolution
  - 5. **Reprojection** Align coordinate systems for consistency

4

SEARCI

OBSER

# **Order of Preprocessing steps**

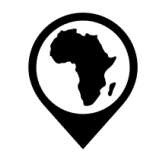

- Cloud Masking first prevents contaminated pixels from affecting the mosaic
- Mosaicking before clipping ensures a continuous dataset before selecting an AOI
- **Reprojection after clipping** reduces unnecessary transformations on large datasets
- Resampling last ensures final compatibility with the analysis requirements

#### QGIS offers great tools for all of these steps!

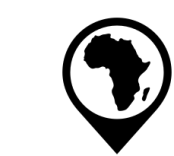

# **Cloud Coverage on Sentinel-2 Data**

UNIVERSITÄT WÜRZBURG

RESEARCH

OBSI

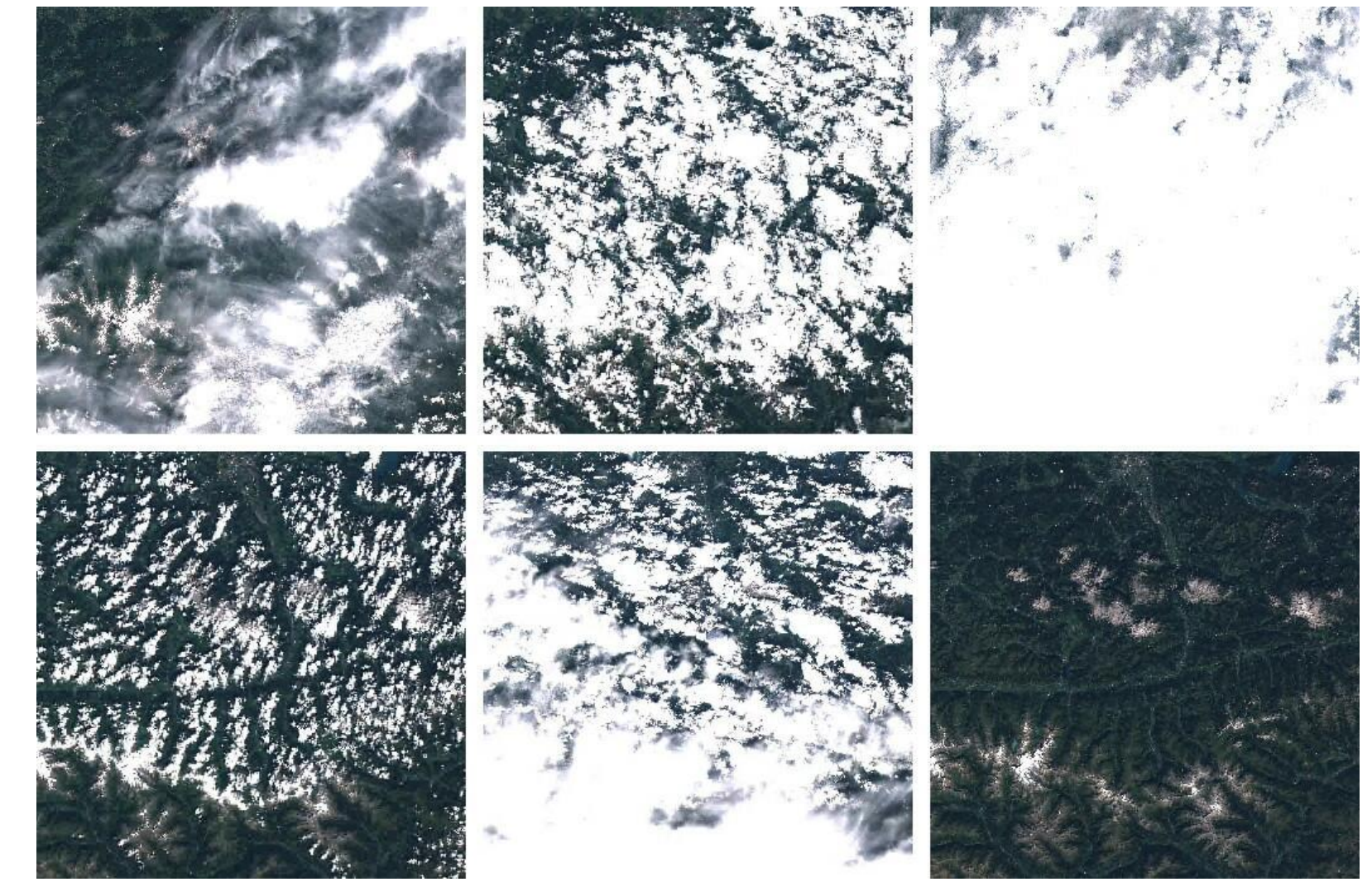

(Ungar 2017).

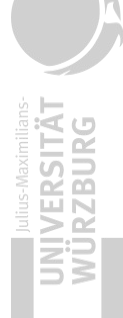

# **Cloud Coverage on Sentinel-2 Data**

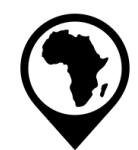

Global spatial distribution of the average cloud cover of Sentinel-2

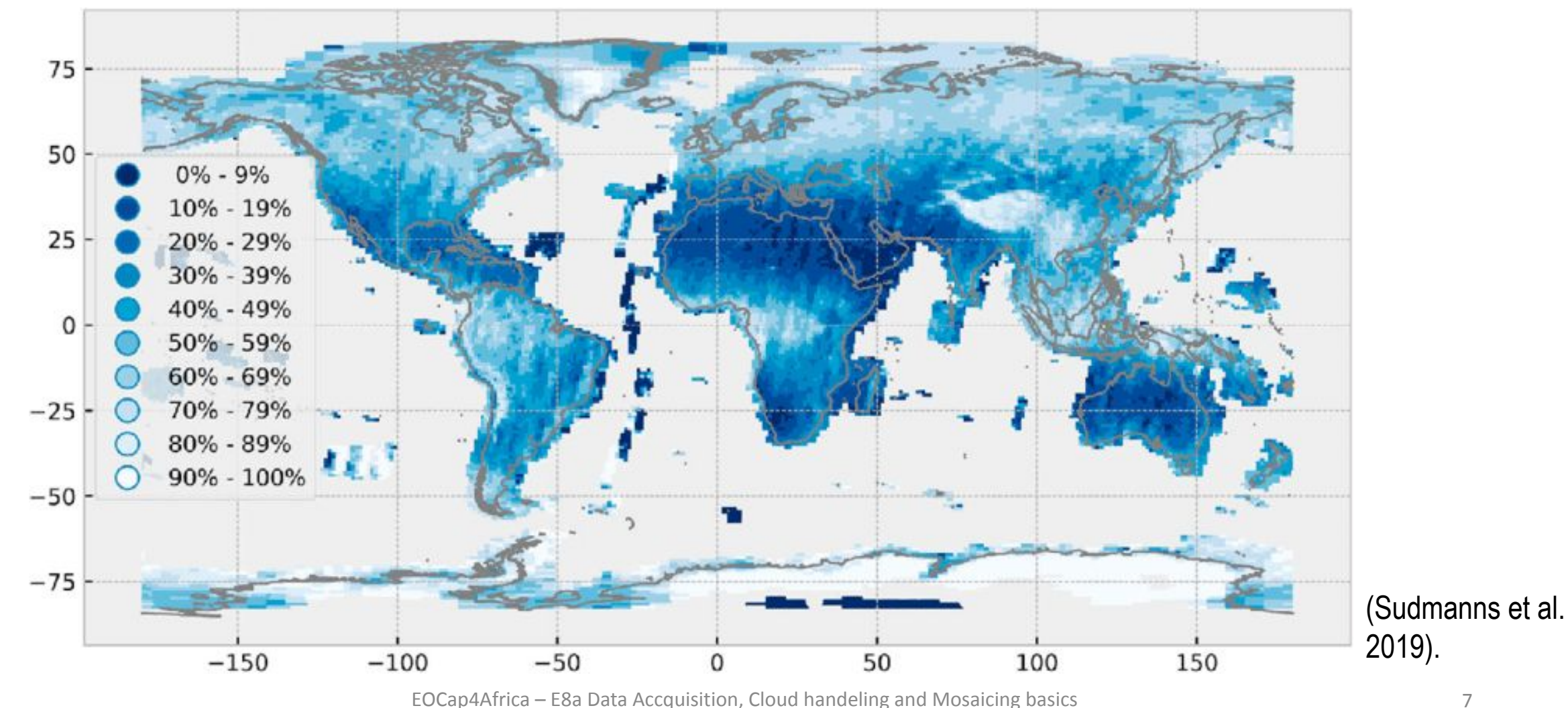

# What is Mosaicking?

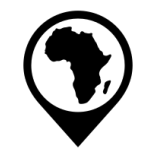

**Mosaicking** is the process of merging multiple raster tiles into a seamless image

#### Why is it needed?

- Sentinel-2 and other satellite imagery come in separate tiles
- Large study areas require multiple images to cover the entire region
- Merging helps remove gaps and ensures spatial continuity

#### How does it work?

- Overlapping areas are blended using pixel values
- NoData values are handled to avoid gaps
- The output is a single, continuous raster dataset

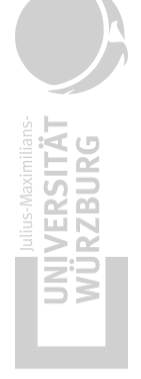

# **Sentinel-2 Mosaic**

Showing southern Europe and northern Africa

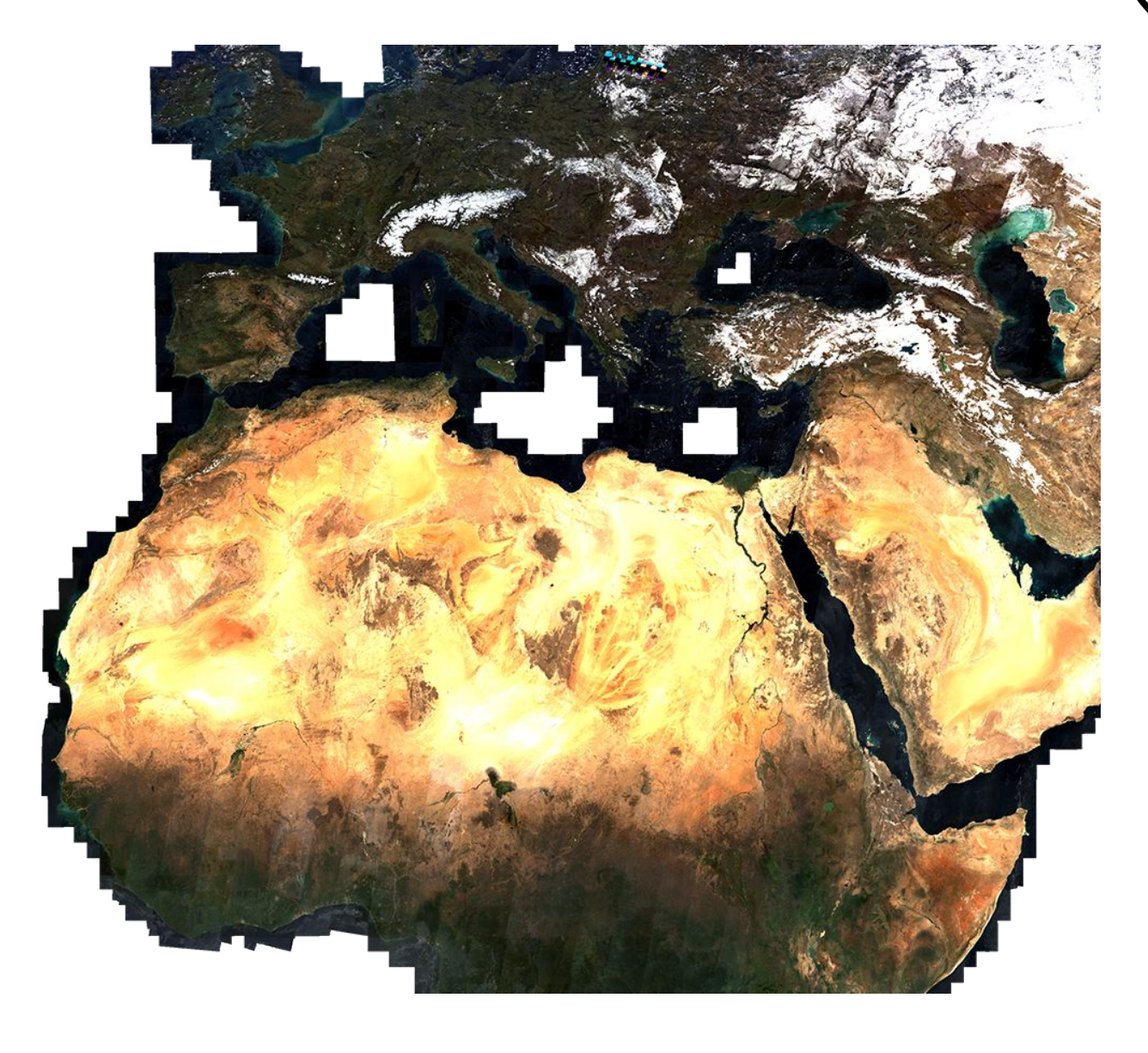

(Sentinel Hub n.d.).

RESEARC

OB

# **Recap: Accessing Sentinel-2 Data**

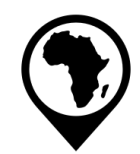

https://browser.dataspace.copernicus.eu

**General Workflow:** 

- 1. Visit the Sentinel Browser
- 2. Define Area of Interest (AOI) using a bounding box or shapefile
- 3. Choose Sentinel-2 L2A for atmospherically corrected data
- 4. Filter by date range and cloud cover
- 5. Download in GeoTIFF format for QGIS compatibility

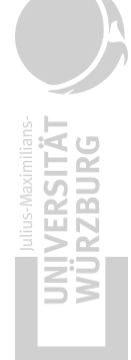

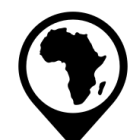

Select the Area of Interest (AOI)

In this case, I choose wetlands in Rwanda

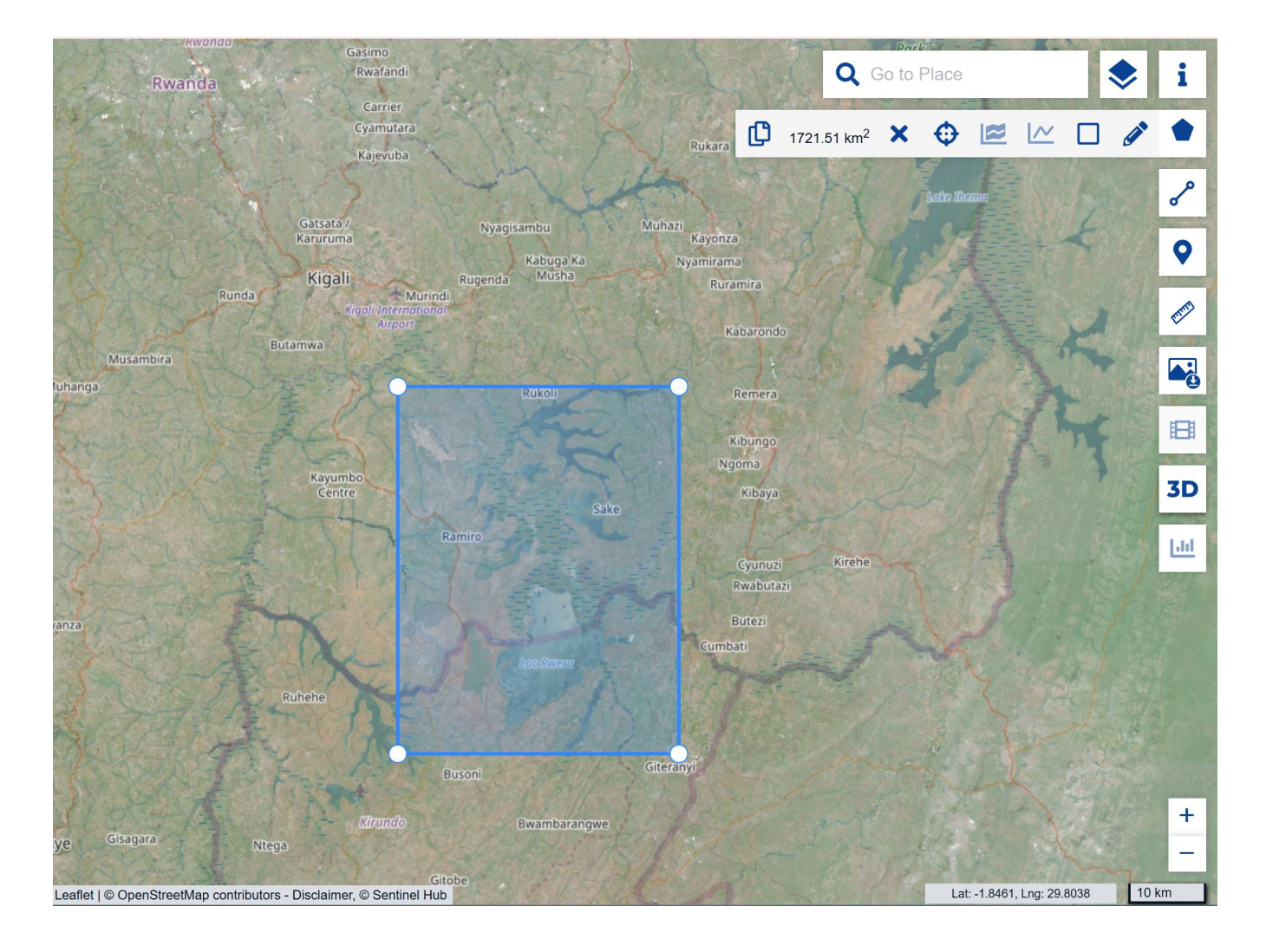

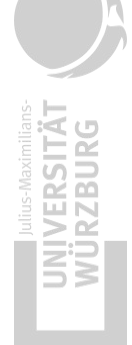

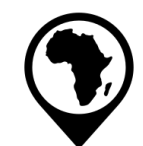

Select date of image acquisition, cloud cover and mosacking order suitable to your study

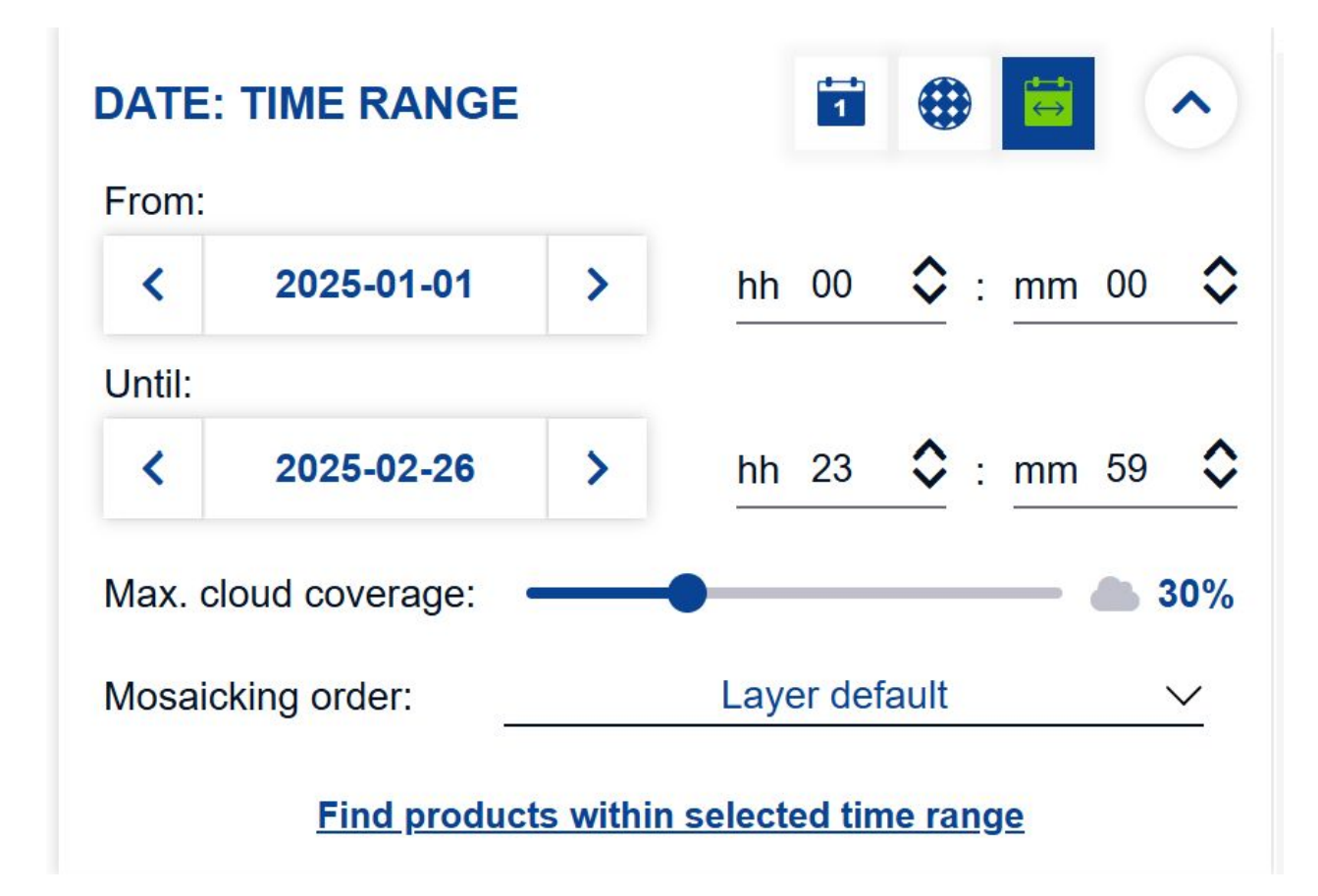

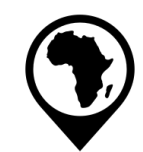

#### Compare results and choose the image that best covers your AOI

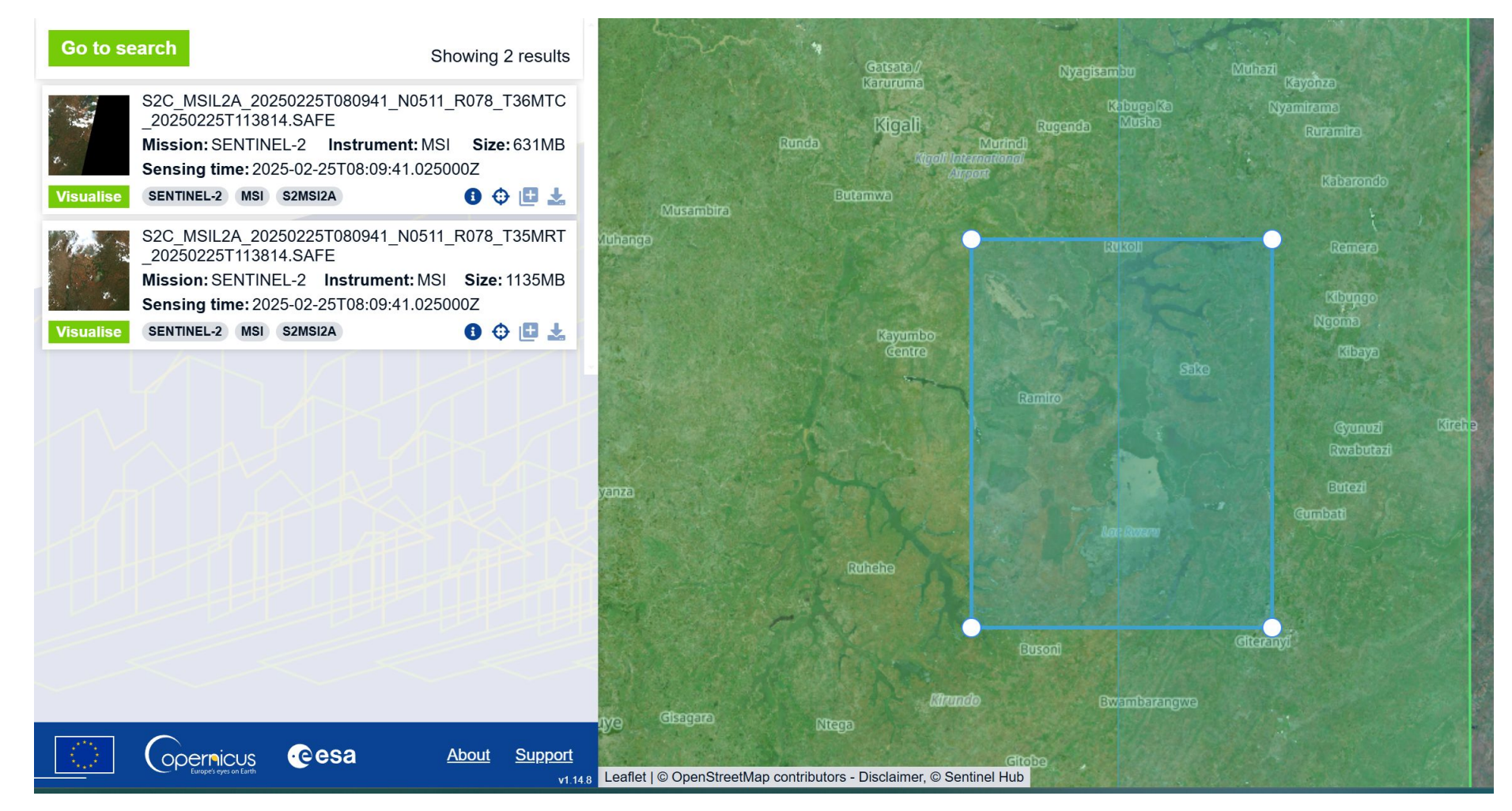

EOCap4Africa – E8a Data Acquisition, Cloud handling and Mosaicking basics

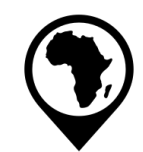

In the layers tab you can either choose the RGB image or finalised analysis products such as the NDVI

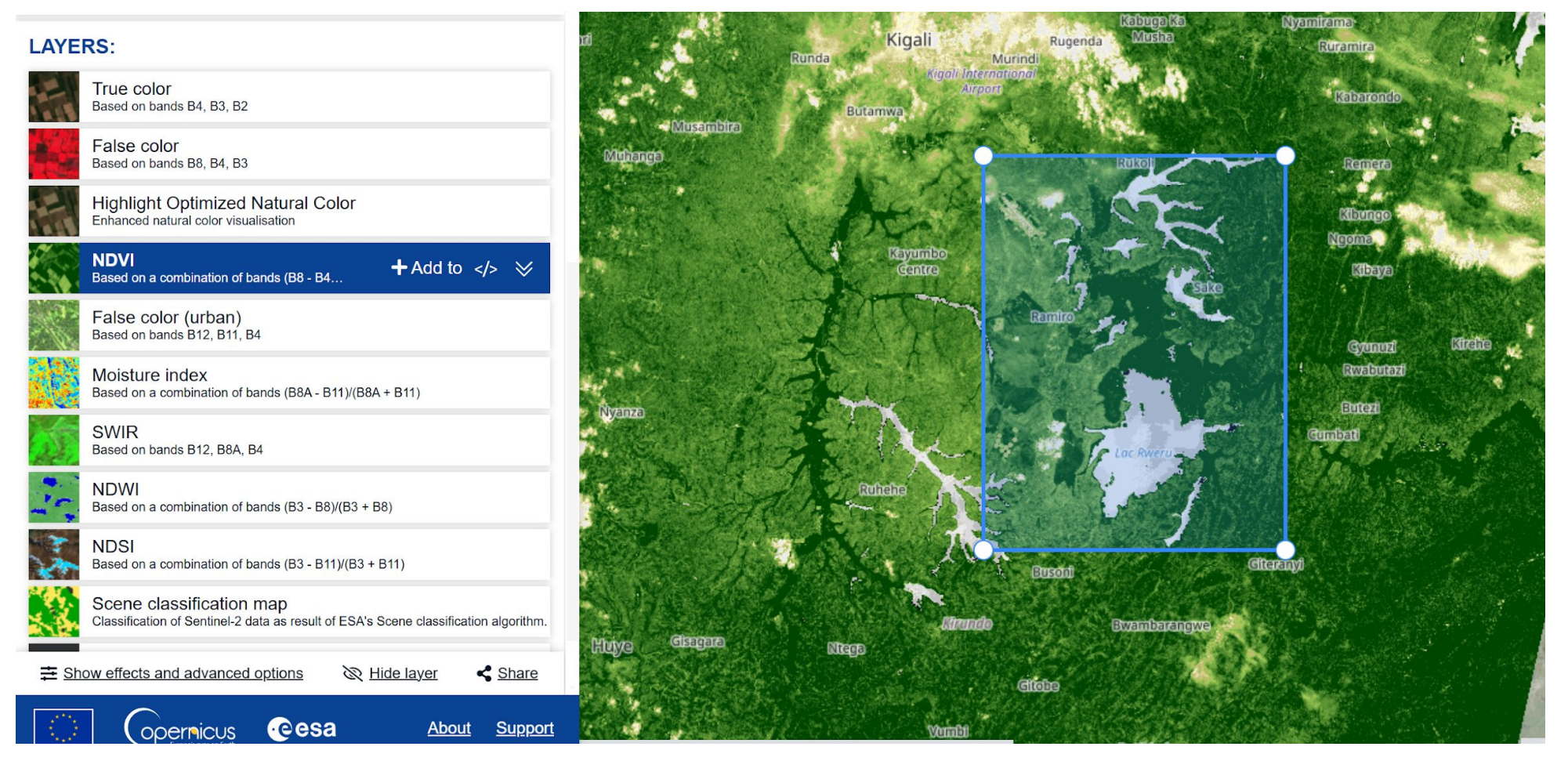

EOCap4Africa – E8a Data Acquisition, Cloud handling and Mosaicking basics

RESEARCH

OBSER

# **Recap: Accessing Sentinel-2 Data**

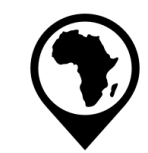

Finally, if you are logged in to your account, you can download the scene.

Download a Sentinel-2 scene of your liking by following the steps outlined before.

Think of a study in which this scene might be useful.

# Summary & Key Takeaways

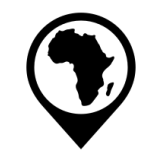

ESEARC **OBSI** 

Sentinel-2 data is easily accessible via Copernicus Browser

Cloud cover removal is essential for optical satellite imagery

Mosaicking combines multiple tiles for seamless analysis

QGIS provides user-friendly tools for raster preprocessing

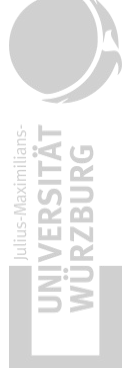

### Sources

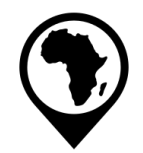

Sudmanns, M., Tiede, D., Augustin, H., & Lang, S. (2019). Assessing global Sentinel-2 coverage dynamics and data availability for operational Earth observation (EO) applications using the EO-Compass. *International Journal of Digital Earth*, 13(7), 1-17. <a href="https://doi.org/10.1080/17538947.2019.1572799">https://doi.org/10.1080/17538947.2019.1572799</a> Ungar, J. (2017, March 6). Sentinel-2 cloudless. *EOX*. Retrieved from <a href="https://eox.at/2017/03/sentinel-2-cloudless/">https://eox.at/2017/03/sentinel-2-cloudless/</a> Sentinel Hub. (n.d.). *True color mosaic – Sentinel-2 120m Mosaic*. Retrieved from

https://custom-scripts.sentinel-hub.com/custom-scripts/sentinel2-120m-mosaic/true -color/

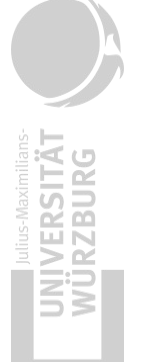

Supported by:

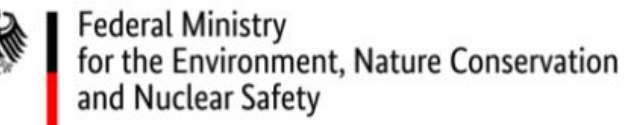

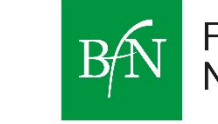

Federal Agency for Nature Conservation

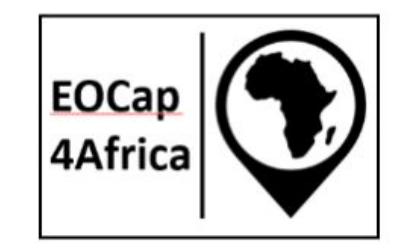

AR( Ŷ **OBSI** 

# Thank you for your attention!

Dr. Insa Otte, Hanna Schulten, and colleagues

insa.otte@uni-wuerzburg.de

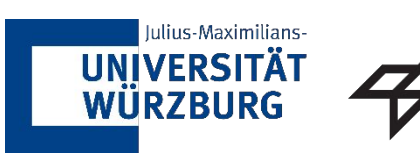

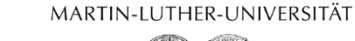

HALLE-WITTENBERG

DLR

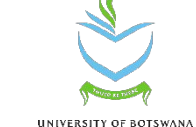

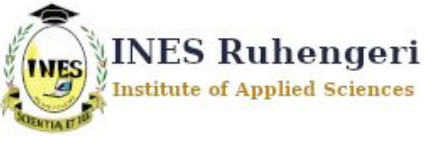

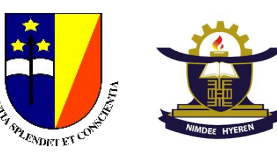

18